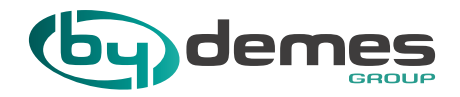

## ISTRUZIONI E REGOLE DI ACCESSO AI TRAININGS ON-LINE

Per registrarsi al nostro training, devi contattare il nostro dipartimento tecnico via e-mail a <u>corsi@bydemes.com</u>, indicando le seguenti informazioni:

- Titolo e data del training

B

- Codice cliente (Puoi trovarlo in qualsiasi bolla o fattura CLXXXXX)
- Nome e cognome del partecipante al corso
- E-mail dove ricevere l'invito

Successivamente riceverai un'email di conferma. Se i dati inseriti non sono corretti, come ad esempio il codice cliente, la tua registrazione non sarà elaborata.

Dopo la registrazione, è necessario completare un altro passaggio per poter frequentare la formazione nel giorno e nell'ora indicati. In caso di cancellazione o modifica della data, sarà comunicato via e-mail 24 ore prima della formazione (\*).

C Un giorno prima della formazione online a cui ti sei iscritto riceverai una e-mail da <u>corsi@bydemes.com</u> con un link per accedere alla formazione, che sarà effettuata attraverso la piattaforma Cisco Webex. Se vedi che non l'hai ricevuto, controlla la cartella SPAM. Se non riesci a trovarlo, contatta <u>corsi@bydemes.com</u>.

| RV: Invitación curso                                                              |                                 |                       |                    |
|-----------------------------------------------------------------------------------|---------------------------------|-----------------------|--------------------|
| Mariluz Cejas                                                                     |                                 | Responder a todos     | → Reenviar ••      |
| Para Carolina Rubí                                                                |                                 |                       | ma. 04/06/2019 11: |
| Buenos días                                                                       |                                 |                       |                    |
| A continuación le facilitamos los datos de la reunión Webex correspond            | iente al curso de               | :                     |                    |
| "NUEVA FAMILIA DE CONTROL DE ACCESO HYUNDAI: PRESENT                              | ACIÓN Y CONFI                   | GURACIÓN"             |                    |
| que se celebra el día 28/05/19 a las 10:00 hora Madrid.                           |                                 |                       |                    |
|                                                                                   |                                 |                       |                    |
| URL de acceso:                                                                    |                                 |                       |                    |
| https://bydemes.webex.com/bydemes-es/j.php?MTID=mc874e37f8b70s                    | df0e2b320b08f0                  | <u>9907e</u>          |                    |
| Número de la reunión: 957 548 967                                                 |                                 |                       |                    |
| Contraseña: ffXYhpvi                                                              |                                 |                       |                    |
| Esperaremos 10 minutos de cortesía.                                               |                                 |                       |                    |
| Los navegadores recomendados son Chrome y Firefox. Existen plugina                | s de Webex para                 | los mismos.           |                    |
| Aunque no se vaya a hacer uso de él, el sistema obliga a <mark>disponer de</mark> | <mark>micrófono</mark> , sin él | no le funcionará el a | udio de la sesión. |

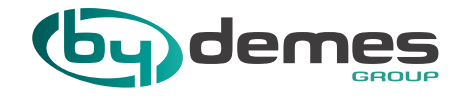

D Prima di iniziare la formazione, è necessario fare clic sul link di accesso indicato nella e-mail.

| RV: Invitación curso                                                      |                                |                       |                        |        |
|---------------------------------------------------------------------------|--------------------------------|-----------------------|------------------------|--------|
| Mariluz Cejas                                                             | ← Responder                    | S Responder a todos   | $\rightarrow$ Reenviar | ••     |
| Para Carolina Rubí                                                        |                                |                       | ma. 04/06/20           | 19 11: |
| Buenos días                                                               |                                |                       |                        |        |
| A continuación le facilitamos los datos de la reunión Webex correspondier | nte al curso de:               |                       |                        |        |
| "NUEVA FAMILIA DE CONTROL DE ACCESO HYUNDAI: PRESENTA                     | CIÓN Y CONFI                   | GURACIÓN"             |                        |        |
| que se celebra el día 28/05/19 a las 10:00 hora Madrid.                   |                                |                       |                        |        |
|                                                                           |                                |                       |                        |        |
| URL de acceso:                                                            |                                |                       |                        |        |
| https://bydemes.webex.com/bydemes-es/j.php?MTID=mc874e37f8b709df          | f0e2b320b08f0                  | 9907e                 |                        |        |
| Número de la reunión: 957 548 967                                         |                                |                       |                        |        |
| Contraseña: ffXYhpvi                                                      |                                |                       |                        |        |
| Esperaremos 10 minutos de cortesía.                                       |                                |                       |                        |        |
| Los navegadores recomendados son Chrome y Firefox. Existen plugins o      | le Webex para                  | los mismos.           |                        |        |
| Aunque no se vaya a hacer uso de él, el sistema obliga a disponer de mi   | <mark>icrófono</mark> , sin él | no le funcionará el a | udio de la sesi        | ión.   |

E Una pagina si aprirà nel tuo browser e dovrai scrivere il tuo nome e la tua e-mail. Sarai in grado di accedere al corso dall'applicazione web (1) o dall'applicazione desktop (2):

Per accedere al corso dall'applicazione web, è necessario fare clic sul pulsante "Partecipa tramite browser", se si dispone di un browser Chrome. Da quel momento, sarai all'interno della stanza e dovrai aspettare che il trainer By Demes inizi il corso.

| Vebex |                                                                                                    | Servicio proporcionado por <b>Telefonica</b> |
|-------|----------------------------------------------------------------------------------------------------|----------------------------------------------|
|       |                                                                                                    | Vista moderna MURVOT Iniciar sesión          |
| 1     | Prueba de Sala<br>martes, 4 junio de 2019   11:55 Hora de verano de Europa (GMT+02:00)   1 Hora    Iniciado<br>Organizador: By Demes Training Center Agregar a mi calendario<br>Más Información<br>Nomer: Carolina<br>Dirección tec xxxx@bydemes.com | Español de España : Hora de Madrid           |
|       | Unirse Unirse a través del nevegador NEW<br>Si usted es el organizador, inicie la reunión.<br>Al unirse a esta reunión, usted acepta las condiciones de servicio y la declaración de privacidad de Cisco<br>Webex.                                   |                                              |

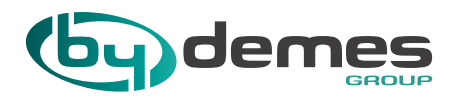

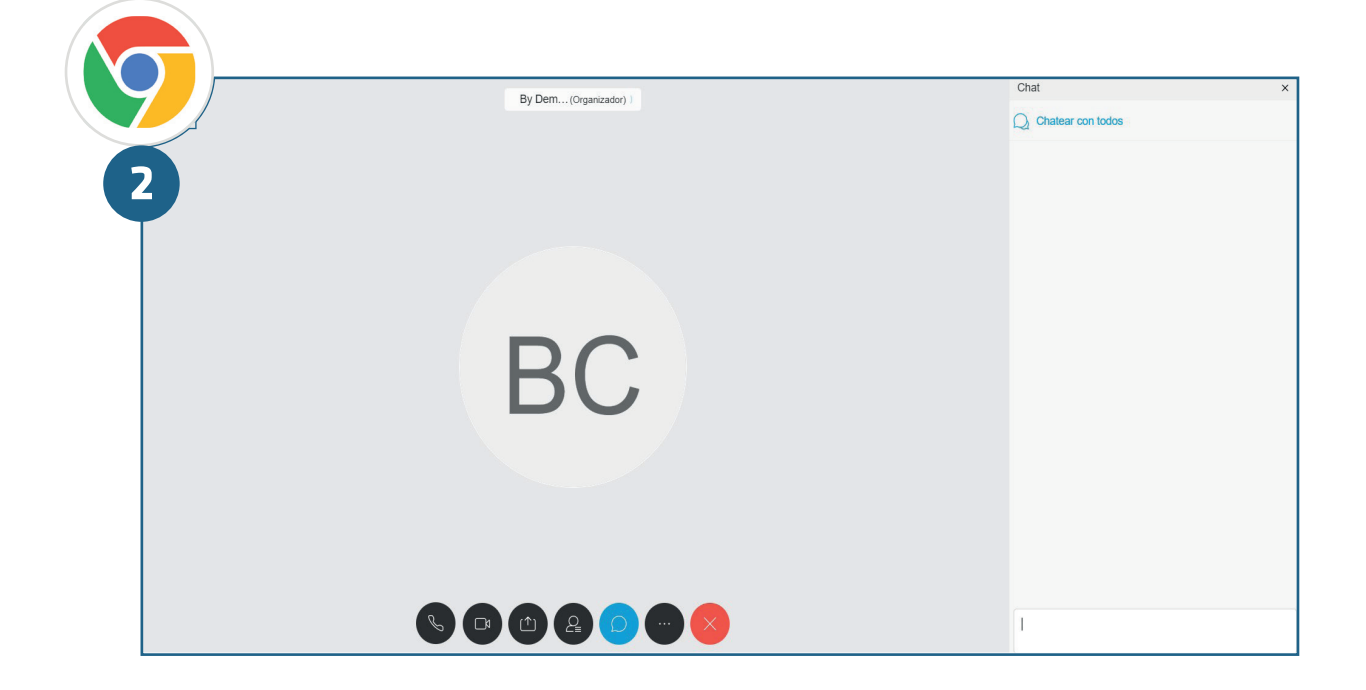

Se si dispone di un browser Firefox, è necessario fare clic sul pulsante "Partecipa sempre dall'applicazione Web" / "Partecipa alla riunione". Da quel momento, sarai all'interno della stanza e dovrai aspettare che il trainer By Demes inizi il corso.

| cisco Webex                                                                                                    | Servicio proporcionado por Telefonico                                                                                                    |
|----------------------------------------------------------------------------------------------------|----------------------------------------------------------------------------------------------------|
| Inicia         Inicio         Inicio         Initinicio         I | PRUEBAS SECOND ROUND *         Organizado por By Demes Training Center         • 13:15 - 14:15   martes, 4 jun. 2019   (UTC+01:00) Bruselas, Copenhague, Madrid, París         Carolina         xxxxx@bydemes.com         Unirse a la reunión v         Elegir siempre la mejor opción para mí                                                                                                    |
|                                                                                                    | Unirse siempre desde la aplicación de escritorio<br>Unirse siempre desde la aplicación de escritorio<br>es.webex.com/bydemes-<br>)=ma3ec5890/8270e0c78023e40d3702221<br>)<br>Múmero de reunión: 951 798 701<br>Contraseña: Obtenga la contraseña de la reunión del organizador.<br>Más formas de unirse<br>Unirse mediante sistema de ví Marcar 951798701@bydemes.webex.com<br>También puede marcar 62.109.219.4 e introducir su número de reunión.<br>Unirse por teléfono +44-20-3478-5289 United Kingdom Toll |

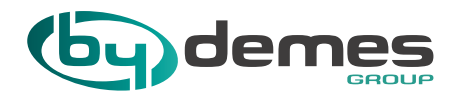

| By Dem(Organizador)                                                                                                    | Chat × |
|----------------------------------------------------------------------------------------------------|--------|
| BC                                                                                                    |        |
| S C (1) C (2) C (2 | 1      |

Per accedere al corso dall'applicazione desktop, è necessario fare clic sul pulsante "Partecipa", se si dispone di un browser Chrome. Avrai due opzioni, aggiungi Webex a Chrome o esegui temporaneamente l'applicazione. Raccomandiamo l'opzione 1, poiché in questo modo avrai l'estensione per le occasioni future.

| (ebex |                                                                                                    | Servicio proporcionado por | Telefinica                                                   |
|-------|----------------------------------------------------------------------------------------------------|----------------------------|--------------------------------------------------------------|
|       | Prueba de Sala<br>martes, 4 junio de 2019   11:55 Hora de verano de Europa (GMT+02:00)   1 Hora   • Iniciado<br>Organizador: By Demes Training Center Agregar a mi calendario<br>• Más información<br>Montro Carolina<br>Dirección do xxxx@bydemes.com<br>Dirección do xxxx@bydemes.com<br>Correo electrónico:<br>Unirse a través del navegador NEWI<br>Si usted es el organizador. Inicia la reunión. | Vista m<br>Españ           | odema (2000) Iniciar sesión<br>3) de España : Hora de Madrid |
|       | Al unitse a esta reunión, usted acepta las condiciones de servicio y la declaración de privacidad de Cisco<br>Webex.<br>Paso 1 de 2: Agregar Webex a Chrome                                                                                                    |                            |                                                              |
| 2     | Siga este proceso único para unirse a todas las reuniones de Webex rápidamente<br>Agregar Webex a Chrome<br>a extensión? Ejecute una aplicación temporal par                                                                                                    |                            |                                                              |
|       | Seleccione Agregar Webex a Chrome.<br>Agregar Webex a Chrome<br>Desea utilizar una extensión? Fiecute una aplicación temporal pera unirse a esta reun                                                                                                    | ón.                        |                                                              |

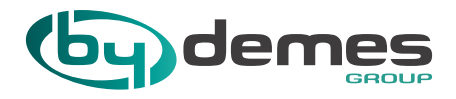

Se si dispone di un browser Firefox, è necessario fare clic sul pulsante "Partecipa sempre dall'applicazione desktop" / "Partecipa alla riunione". Avrai due opzioni, fai clic su "consenti" o "installa" o esegui temporaneamente l'applicazione. Raccomandiamo l'opzione 1, poiché in questo modo avrai l'estensione per le occasioni future.

| <b>(3)</b> |                        |                                                                                                    |                                                                                                    |            |   |
|------------|------------------------|----------------------------------------------------------------------------------------------------|----------------------------------------------------------------------------------------------------|------------|---|
|            | cisco Webex            |                                                                                                    | Servicio proporcionado por                                                                                                    | Jelefínica |   |
|            | Iniciar sessión        | PRUEBAS SECOND I<br>Organizado por By Demes Trainin<br>13:15 - 14:15   martes, 4 jun<br>Carolina<br>carolina@bydemes.com<br>Unirse a la reunión<br>empre la mejor opción para mi   | ROUND 😧                                                                                                    |            | 0 |
|            | Unirse si<br>Unirse si | empre desde la aplicación de<br>empre desde la aplicación wel<br>Número de reunión:<br>Contraseña:<br>Más formas de unirse<br>Unirse mediante sistema de ví<br>Unirse por teléfono | escritorio webex.com/bydemes-<br>ma3ec5890f8270e0c78023e40d3702221<br>951 798 701<br>Obtenga la contraseña de la reunión del organizador.<br>Marcar 951798701@bydemes.webex.com<br>También puede marcar 62.109.219.4 e introducir su número de reunión.<br>+44-20-3478-5289 United Kingdom Toll<br>Código de acceso: 951 798 701 |            |   |

| henza | • | bydemes.webex.com<br>Firefox evitó que este sitio le solicite instal<br>en su equipo. | ar software                  | BY DEMES S.L. (               | REVISTAS (                  | REVISTAS INTERNACI        | noductos - By Demes |
|-------|---|---------------------------------------------------------------------------------------|------------------------------|-------------------------------|-----------------------------|---------------------------|---------------------|
| 2     | < | Permitir No perr                                                                      | nitir                        |                               |                             |                           |                     |
|       |   |                                                                                       |                              |                               |                             |                           |                     |
|       |   |                                                                                       |                              |                               |                             |                           |                     |
|       |   | Haga clic<br>Instalar                                                                 | en Permitir o<br>para añadir | ¿Tiene algún p                | problema?                   |                           |                     |
|       |   | Cisco we                                                                              | bex a Filelox.               | Añada Webey<br>Ejecute una ap | de puevo.<br>Ilicación temp | poral para unirse a la re | unión.              |
|       |   |                                                                                       |                              |                               |                             |                           |                     |

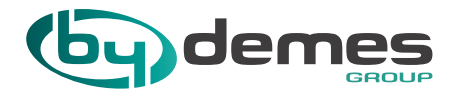

I browser consigliati sono Chrome e Firefox. Ci sono plugin Webex dedicati.

F

Una volta iniziato il corso, il tuo accesso sarà disabilitato. Per cortesia, inizieremo 10 minuti dopo l'ora di inizio pianificata.

Durante il training, i microfoni degli ascoltatori rimarranno bloccati, le domande devono essere fatte attraverso la sessione di chat, la risposta verrà data in ordine di ricezione.

La piattaforma Cisco Webex richiede un microfono, anche se questo non verrà utilizzato.

Se un partecipante non può partecipare a uno dei corsi di formazione, deve comunicarlo entro le 48 ore precedenti a <u>corsi@bydemes.com</u>. La mancata presenza senza preavviso di un partecipante implicherà che nei corsi successivi non sarà assegnato alcun posto.

Non saranno accettate iscrizioni effettuate meno di 24 ore prima dell'inizio della formazione.

(\*) Le date dei corsi di formazione sono soggette a modifiche a seconda del completamento della quota minima di 6 partecipanti, nonché di altre circostanze organizzative, logistiche e della domanda.